## Hyland Virtual Print Driver (VPD)

Hyland Virtual Print Driver works just like printing to PDF, except it prints to OnBase as an image document. Unity Client is required.

To install, click this link.

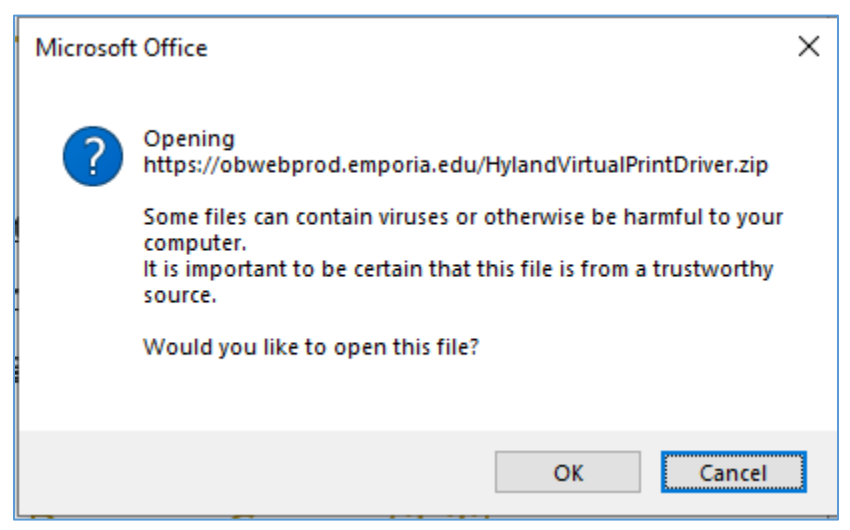

Click OK.

| Opening HylandVirtualPrintDriver.zip                           |                                   |  |  |  |  |
|----------------------------------------------------------------|-----------------------------------|--|--|--|--|
| You have chosen to open:                                       |                                   |  |  |  |  |
| HylandVirtualPrintDriver.zip                                   |                                   |  |  |  |  |
| which is: Compressed (zipped) Folder (4.0 MB)                  |                                   |  |  |  |  |
| from: https://obwebprod.emporia.edu                            |                                   |  |  |  |  |
|                                                                |                                   |  |  |  |  |
| What should Firefox do with this file?                         |                                   |  |  |  |  |
| Open with                                                      | Windows Explorer (default) $\sim$ |  |  |  |  |
| ○ <u>S</u> ave File                                            |                                   |  |  |  |  |
| Do this <u>a</u> utomatically for files like this from now on. |                                   |  |  |  |  |
|                                                                |                                   |  |  |  |  |
|                                                                | OK Cancel                         |  |  |  |  |

Click OK.

| 🖳   🔽 🔜 🖛                                                                                                    | Extract                                                                                                    | HylandVirtualPrintDriver.zip    |                                                  | _                                     |                      |
|----------------------------------------------------------------------------------------------------|----------------------------------------------------------------------------------------------------|---------------------------------|--------------------------------------------------|---------------------------------------|----------------------|
| File Home Share View                                                                                                    | Compressed Folder Tools                                                                                                    |                                 |                                                  |                                       | ^ <b>?</b>           |
| <ul> <li>Bocuments</li> <li>OneDrive</li> <li>HR ST Name UserID Change</li> <li>← → ∨ ↑ <sup>1</sup>/<sub>2</sub> « Local &gt; Temp</li> </ul> | <ul> <li>Pictures</li> <li>SYSADMIN</li> <li>User Manuals</li> <li>Extract To</li> <li>HylandVirtualPrintDriver.zi</li> </ul> | Projects<br>Axiom<br>p ✓ Č      | Search HylandVirtus                              | alPrintDriver.zip                     |                      |
| <ul> <li>✓ Quick access</li> <li>Image: Desktop</li> <li>✓ Downloads</li> </ul>                                                                | <ul> <li>Name</li> <li></li></ul>                                                                                             | OnBase Virtual Print Driver V e | [ype<br>Windows Installer Package<br>Application | Compressed size<br>3,413 KB<br>685 KB | Password<br>No<br>No |

## Double-click setup.exe.

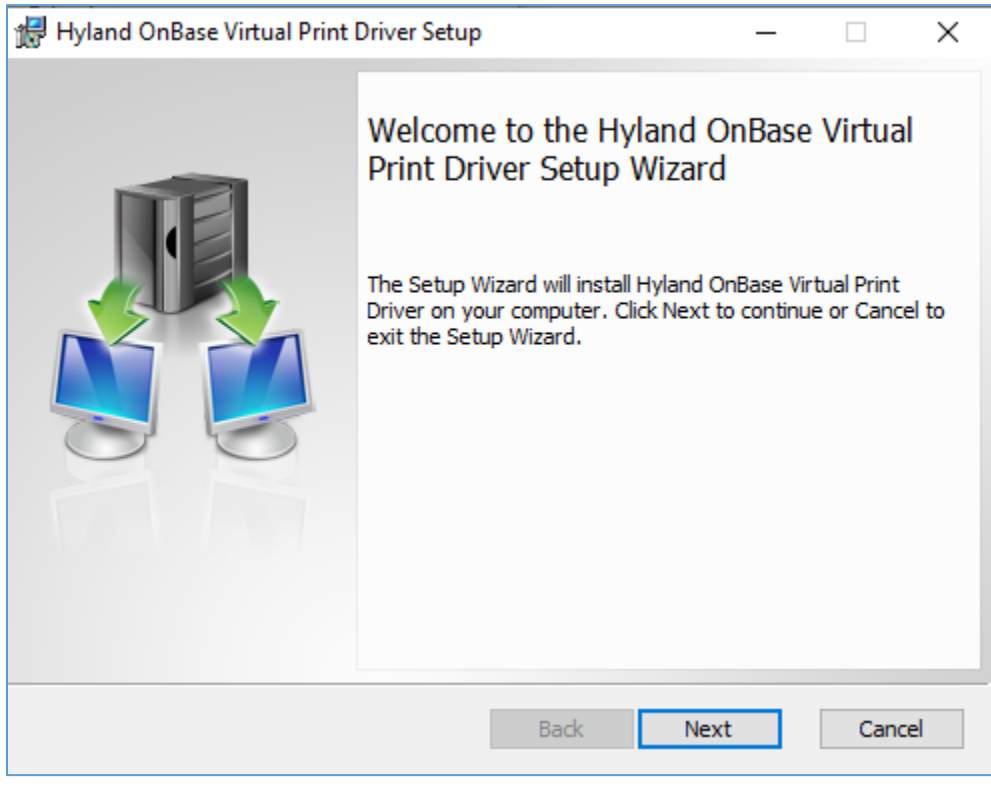

Click Next.

| 🕼 Hyland OnBase Virtual Print Driver Setup                                          |         | —    |      | ×  |  |  |
|-------------------------------------------------------------------------------------|---------|------|------|----|--|--|
| Installation Options                                                                |         |      |      |    |  |  |
| Specify the installation options                                                    |         |      |      |    |  |  |
| Spool Directory                                                                     |         |      |      |    |  |  |
| C:\OnBase Printer Spool\                                                            |         |      |      |    |  |  |
| Change                                                                              |         |      |      |    |  |  |
| Environment                                                                         |         |      |      |    |  |  |
| <ul> <li>Auto-Detect (recommended)</li> </ul>                                       |         |      |      |    |  |  |
| O Terminal Server                                                                   |         |      |      |    |  |  |
| ◯ Standard                                                                          |         |      |      |    |  |  |
|                                                                                     |         |      |      |    |  |  |
|                                                                                     |         |      |      |    |  |  |
|                                                                                     | Back    | Next | Canc | el |  |  |
| Click Next.                                                                         |         |      |      |    |  |  |
|                                                                                     |         |      |      |    |  |  |
| 🛃 Hyland OnBase Virtual Print Driver Setup                                          |         | _    |      | ×  |  |  |
| Ready to install Hyland OnBase Virtual Print Driver                                 |         |      |      |    |  |  |
|                                                                                     |         |      |      |    |  |  |
| Click Install to begin the installation. Click Back to review or change any of your |         |      |      |    |  |  |
| installation settings. Click Cancel to exit the                                     | wizard. |      |      |    |  |  |
|                                                                                     |         |      |      |    |  |  |
|                                                                                     |         |      |      |    |  |  |
|                                                                                     |         |      |      |    |  |  |
|                                                                                     |         |      |      |    |  |  |
|                                                                                     |         |      |      |    |  |  |
|                                                                                     |         |      |      |    |  |  |

Back Install

Click Install.

Cancel

| 🛃 Hyland OnBase Virtual Print Driver Setup - 🗌 |                                                                                               |           | ×       |   |
|------------------------------------------------|-----------------------------------------------------------------------------------------------|-----------|---------|---|
|                                                | Completed the Hyland O<br>Print Driver Setup Wizard<br>Click the Finish button to exit the Se | In Base \ | /irtual |   |
|                                                | Back Fini                                                                                     | sh        | Cance   | 1 |

Click Finish.

To use the VPD, click print on any document.

| Print                                 |                    |  |  |  |
|---------------------------------------|--------------------|--|--|--|
| Print                                 | Copies: 1          |  |  |  |
| Printer                               | 0                  |  |  |  |
| Hyland Software Virtual Prin<br>Ready |                    |  |  |  |
|                                       | Printer Properties |  |  |  |

Select Hyland Software Virtual Printer as the printer. Unity Client must be open. Click Print.

| l ? ∓ I<br>File Import | :           |             |            |                   |        |
|------------------------|-------------|-------------|------------|-------------------|--------|
| Browse Acquire         | 1<br>Import | X<br>Cancel | Move<br>Up | ↓<br>Move<br>Down | Rer    |
| Import                 | Impo        | ort         |            | I                 | Pages  |
| 1 Import               |             |             |            |                   |        |
| Document Type G        | roup        |             |            |                   |        |
| Form C                 |             |             |            |                   | $\sim$ |
| Document Type          |             |             |            |                   |        |
| FC - Search Supp       | orting Doci | uments      |            |                   | ~      |
| Image File Forma       | t           |             |            |                   | $\sim$ |
| Document Date          | -           |             |            |                   |        |
| 07/02/2020             |             |             |            |                   | *      |
|                        |             |             |            |                   | ×      |
| HR Search Nun          | nber Relate | d           |            |                   |        |
| 202                    |             |             |            |                   |        |
| Applicant First        | Name        |             |            |                   |        |
|                        |             |             |            |                   |        |
| Applicant Last         | Name        |             |            | `                 |        |
|                        |             |             |            |                   |        |
| 1mport                 | t           | ×           | Cance      | el                |        |

An OnBase import dialog box will appear. Select the correct **Document Type Group** and **Document Type**. All keywords in **red** are required, others are optional. Click Import.

No matter whether your original document is in Word or Excel or PDF or an image, **VPD converts all documents to images** (.tif).